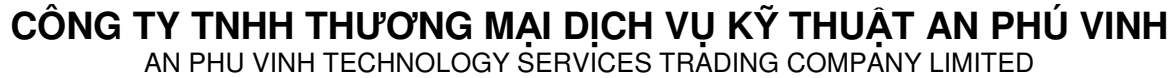

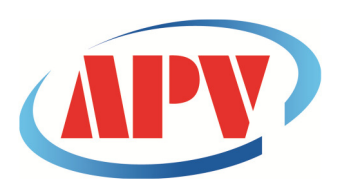

07 ĐƯỜNG T4A, P.TÂY THẠNH, Q.TÂN PHÚ, TP. HCM Điện thoại: (08)38161315 Fax: (08)38132955 Email: contact@apvco.vn

# HƯỚNG DẪN SỬ DỤNG NHIỆT KẾ TỰ GHI **TEMPMATE-M1**

Bước 1: Mở phần mềm tempbase, cắm nhiệt kế tempmate-M1 vào cổng USB. Giao diện chính như sau:

| × | -                                                                   |                                                                                                    | base.®                                                                              | temp                                                                                                    |                                                                                                    |                                                                                                    |                                                                                                    |
|---|---------------------------------------------------------------------|----------------------------------------------------------------------------------------------------|-------------------------------------------------------------------------------------|----------------------------------------------------------------------------------------------------|----------------------------------------------------------------------------------------------------|----------------------------------------------------------------------------------------------------|----------------------------------------------------------------------------------------------------|
|   |                                                                     | Table                                                                                                  | aph                                                                                 | Gr                                                                                                    | mmary                                                                                                  | Su                                                                                                    |                                                                                                    |
|   | UTC +00:00<br>°F<br>Disable                                         | Time Zone<br>Temperature Type<br>Pause Enable/Disable                                                  | 0H 15M 0S<br>Right Now<br>0D 0H 0M 0S                                               | Log Interval<br>Start Mode<br>Start Delay<br>rding.                                                                 | TMM150412541<br>Internal<br>Disable<br>0000000000001<br>Temperature reco                               | Device Information<br>Serial Number<br>Probe Mode<br>Multiple Start/Stop<br>Internal ID<br>Description                                                                      | Download                                                                                                    |
|   | 01/Jan/01 00:00:00<br>01/Jan/01 00:00:00                            | Start Time<br>Stop Time<br>Elapsed Time                                                                | Manual<br>Temporary<br>0<br>Disable                                                 | Stop Mode<br>Stop Mode(actual)<br>Data Points<br>Temporary PDF                                                      | 0.0 °F<br>0.0 °F<br>23.8 °F<br>24.0 °F                                                                 | Logging Summary<br>Highest Temperature<br>Lowest Temperature<br>Average Temperature<br>MKT                                                                                  | Save Data                                                                                                    |
| _ | Status                                                              | First Triggered                                                                                        | No.of Violations                                                                    | Total Time                                                                                                    | Alarm Delay                                                                                            | Alarm Zone                                                                                                    | Export/Import                                                                                                    |
|   |                                                                     |                                                                                                    |                                                                                     |                                                                                                    |                                                                                                    |                                                                                                    | Logger Setup                                                                                                    |
|   | °F<br>Disable<br>01/Jan/01 00:00:00<br>01/Jan/01 00:00:00<br>Status | Temperature Type<br>Pause Enable/Disable<br>Start Time<br>Stop Time<br>Elapsed Time<br>First Triggered | Right Now<br>OD OH OM OS<br>Manual<br>Temporary<br>O<br>Disable<br>No.of Violations | Start Mode<br>Start Delay<br>rding.<br>Stop Mode<br>Stop Mode(actual)<br>Data Points<br>Temporary PDF<br>Total Time | Internal<br>Disable<br>000000000001<br>Temperature reco<br>0.0 °F<br>23.8 °F<br>24.0 °F<br>Alarm Delay | Probe Mode<br>Multiple Start/Stop<br>Internal ID<br>Description<br>Logging Summary<br>Highest Temperature<br>Lowest Temperature<br>Average Temperature<br>MKT<br>Alarm Zone | Cownload<br>Cownload<br>Cownload<br>Company<br>Company<br>Com |

Tải dữ liệu từ nhiệt kế về phần mềm.

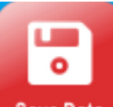

Save Data 📕 Lưu dữ liệu trong phần mềm.

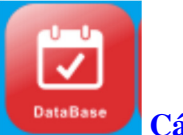

Các dữ liệu đã lưu.

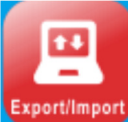

xport/Import Xuất/ nhập dữ liệu dạng file.

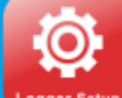

Logger Sotup Cài đặt các thông số cho nhiệt kế. Đây là bước đầu tiên cần thực hiện mỗi lần sử dụng nhiệt kế.

## > Bước 2: Click Logger Setup để bắt đầu cài đặt:

|              | Serial Number<br>Internal ID                              | TMM150500218 0000001 7 Digits max                                                                          | Description                                                               | Temperature Record                  | ding - tempmate-M1<br>and +25°C                                            |                                  | 1   |
|--------------|-----------------------------------------------------------|----------------------------------------------------------------------------------------------------|---------------------------------------------------------------------------|-------------------------------------|----------------------------------------------------------------------------|----------------------------------|-----|
| save         | Log Interval<br>Log Cycle<br>Temporary Report<br>Password | 0 • H 0 • M 10 • S<br>D H M S<br>Enable •<br>No Password •                                                 | Temp. Unit<br>Record Mode<br>Stop Mode                                    | *C   Stop when full  Stop by Button | Display Time<br>Probe Mode<br>Multiple Start/Stop                          | 15 S •<br>Internal •<br>Enable • | • s |
| Save Setting | Start Mode<br>Start Delay<br>Start Time                   | O Lights (appna-humeric           Start by Buttor •           0 • H 0 • M           2016 • Y 5 • M 4 • D 9 | <ul> <li>Time Zone</li> <li>Battery</li> <li>H 25 +</li> </ul>            | M 14 - S                            | Pause Enable/Uisable                                                       | Disable                          |     |
| Load Setting | Alarm Zones                                               | <ul> <li>No Alarm</li> <li>Temperature</li> <li>25 ""has to be used<br/>as decimal divider.</li> </ul>     | <ul> <li>Single Alarm</li> <li>Alarm Mode</li> <li>Cumulativ +</li> </ul> | Alaı<br>0                           | <ul> <li>Multiple Alarm</li> <li>m Delay</li> <li>▼ D 0 ▼ H 0 ▼</li> </ul> | M                                |     |

1. Serial Number Số seri của tempmate-M1

2. Internal ID Số ID tự đặt cho tempmate-M1

3. Log Interval Thời gian lấy mẫu. Theo giờ (H), phút (M), giây (S).

4. Log Cycle Thời gian ghi tối đa. Theo ngày (Ď), giờ (H), phút (M), giây (S). Thời gian này suy ra từ thời gian lấy mẫu.

5. Temporary Report Chọn Enable: Tự động xuất dữ liệu file PDF khi cắm thiết bị vào PC, thiết bị giống như 1 USB chứa file dữ liệu PDF. Chọn Disable: không tự động xuất file PDF, xem và xuất dữ liệu qua phần mềm.

6. Password Chọn enable hoặc disable. Lưu ý không thể sử dụng thiết bị nếu quên pasword.

- 7. Set Password Chon passwprrd với 6 ký tự.
- 8. Start Mode

Right now • tempmate.®-M1 bắt đầu ghi khi rút khởi máy tính.

Start by Button • tempmate.®-M1 bắt đầu ghi bằng cách nhấn và giữ nút "Scroll - nút tam giác" trong 5 giây (thường sử dụng cách khởi động này).

**Timing** • Đặt trước ngày giờ kích hoạt, sau đó **temp**mate.®-M1 sẽ tự động kích hoạt khi đến thời điểm. 9. Start Delay Chọn thời gian trì hoãn khởi động (khi lựa chọn chế độ "Start by Button"). Nếu không chọn thời gian trì hoãn thiết bị sẽ kích hoạt ngay khi nhấn nút.

10. Start Time Chọn thời gian kích hoạt (khi chọn chế độ "Timing")

11. Description Gõ nội dung mô tả vào đây nếu cần thiết.

12. Temp. Unit Lựa chọn đơn vị "℃" và "℉"

13. Record Mode Chọn "Stop when full - dừng khi bộ nhớ đầy" hoặc "Ring Buffer - chế độ ghi đè"
 14. Stop Mode

Stop by Button - dừng ghi bằng cách nhấn giữ nút vuông đến khi hiện chữ Stop

Stop by Software - dừng ghi bằng phần mềm

15. Time Zone Chọn múi giờ (Việt Nam là UTC +07:00)

16. Battery Hiển thị tình trạng pin

**17. Display Time** Thời gian hiển thị màn hình. Thường chọn 15s để tiết kiệm pin (sau 15s nếu không có thao tác nào màn hình tự tắt, tuy nhiên thiết bị vần ghi nhiệt độ bình thường - **nhấn nút Scroll/tam giác để hiển thị lại**)

**18. Probe Mode** Chọn internal nếu sử dụng cảm biến trên nhiệt kế hoặc external nếu sử dụng cảm biến ngoài (thay cho nắp USB và có 1 dây cảm biến dài 1m)

#### 19. Multiple Start/Stop

Enable • tempmate.®-M1 có thể khởi động lại sau khi đã dừng bằng cách nhấn giữ nút tam giác. Disable • tempmate.®-M1 không thể khởi động lại sau khi đã dừng. Khởi động lại bằng phần mềm, thực hiện lại từ bước vào Logger setup.

**20. Pause** Enable (cho phép tạm dừng - nhấn double nhanh nút tam giác, màn hình hiển thị PAUSE - nhấn double lại để thoát PAUSE ) hoặc disable (không cho phép tạm dừng)

#### 21. Alarm

No Alarm • Không cài đặt ngưỡng cảnh báo, chỉ ghi nhiệt độ.

Single Alarm • Một ngưỡng nhiệt độ "over - trên" và "below - dưới" được cài đặt

Multiple Alarm • Có thể cài đặt 3 "over - trên" và 2 "under - dưới" ngưỡng cảnh báo nhiệt dộ

22. Alarm Zones Enable hoặc disable (phụ thuộc vào chế độ cảnh báo)

23. Temperature Chọn nhiệt độ cảnh báo

24. Alarm Mode Chọn cảnh báo liên tục hoặc cộng dồn.

25. Alarm Delay Chọn thời gian trì hoãn

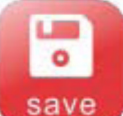

Lưu cấu hình. Cửa sổ xuất hiện hỏi có xóa dữ liệu cũ hay không. Nếu chọn OK, dữ liệu trong bộ nhớ nhiệt kế sẽ xóa hết, sẵn sàng cho lần sử dụng tiếp theo. Lưu ý xuất và lưu dữ liệu trước khi đồng ý xóa dữ liệu.

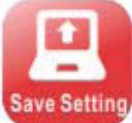

Lưu cấu hình thành dạng file để có thể sử dụng cho nhiều nhiệt kế cài

đặt giống nhau.

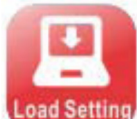

Nhập cấu hình từ file đã lưu

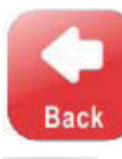

Quay lại trang chủ

Hiệu chỉnh nhiệt độ

## > Bước 3: Xem và xuất dữ liệu:

## 1. Xem trực tiếp trên phần mềm:

- Summary: Thông kê các thông số

|                                                                   |                                                                                                    |                                                                        | temj                                                              | obase."                                              |                                                           | i ? - 🗙                                                                           |
|-------------------------------------------------------------------|----------------------------------------------------------------------------------------------------|------------------------------------------------------------------------|-------------------------------------------------------------------|------------------------------------------------------|-----------------------------------------------------------|-----------------------------------------------------------------------------------|
| tempmate.®-M1                                                     | Su                                                                                                  | mmary                                                                  | G                                                                 | raph                                                 | Table                                                     |                                                                                   |
| BackUp-Log                                                        | Device Information<br>Serial Number<br>Temperature Type<br>Start Mode<br>Internal ID<br>Description | TMM150500218<br>°C<br>Start by Button<br>0000001<br>Temperature record | Device State<br>Log Interval<br>Start Delay<br>Time Zone<br>ding. | Stop<br>00H 00M 10S<br>00D 00H 00M 00S<br>UTC +02:00 | Probe Mode<br>Multiple Start/Stop<br>Pause Enable/Disable | internal<br>Enable<br>Disable                                                     |
| Download                                                          | Logging Summary<br>Highest Temperature<br>Lowest Temperature<br>Average Temperature<br>MKT          | 26.5 °C<br>7.1 °C<br>20.0 °C<br>21.9 °C                                | Record Mode<br>Stop Mode<br>Data Points<br>Temporary Report       | Stop when full<br>Stop by Button<br>612<br>Enable    | Start Time<br>Stop Time<br>Elapsed Time<br>Alarm At       | 04-May-16 07:40:20<br>04-May-16 09:22:10<br>00D 01H 41M 50S<br>04-May-16 07:46:50 |
| Syne Data<br>Carlo Carlos<br>Carlos<br>Carlos<br>Carlos<br>Carlos | Alarm Zone<br>H1:Over 25.0 °C<br>L1:Below 15.0 °C                                                   | Alarm Delay<br>ooD ooH ooM ooS(<br>ooD ooH ooM ooS(                    | Total Time<br>Cum) 00D 00H 23M<br>Cum) 00D 00H 25M                | No.of Viola<br>005 1<br>505 1                        | Nama<br>Alarm At<br>04-May-16 07:46:5<br>N/A              | Alam                                                                              |

#### - Graph: Xem dữ liệu dạng đồ thị

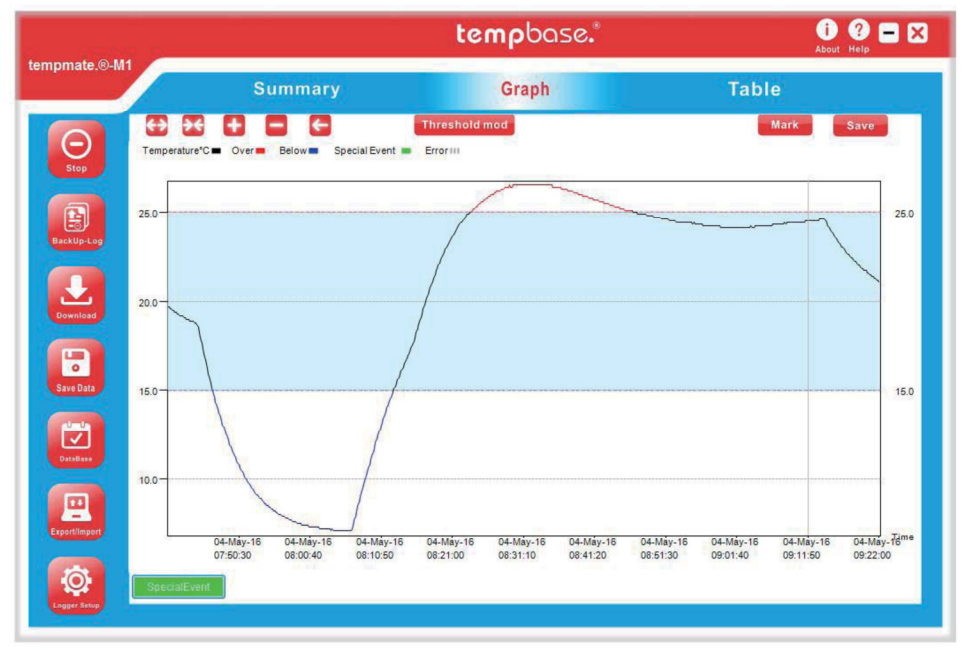

#### - Table: Xem dữ liệu dạng bảng

|    | Su                 | mma  | ry |                    | G    | raph |                    |      | Та  | ble                |     |
|----|--------------------|------|----|--------------------|------|------|--------------------|------|-----|--------------------|-----|
|    | Time               | T°C  | ю  | Time               | T°C  | ID   | Time               | T°C  | ID  | Time               | T   |
| 1  | 04-May-16 07:40:20 | 19.7 | 26 | 04-May-16 07:44:30 | 18.7 | 51   | 04-May-16 07:48:40 | 12.5 | 76  | 04-May-16 07:52:50 | 9.2 |
| 2  | 04-May-16 07:40:30 | 19.7 | 27 | 04-May-16 07:44:40 | 18.5 | 52   | 04-May-16 07:48:50 | 12.3 | 77  | 04-May-16 07:53:00 | 9.1 |
| 3  | 04-May-16 07:40:40 | 19.6 | 28 | 04-May-16 07:44:50 | 18.2 | 53   | 04-May-16 07:49:00 | 12.1 | 78  | 04-May-16 07:53:10 | 9.1 |
| 4  | 04-May-16 07:40:50 | 19.6 | 29 | 04-May-16 07:45:00 | 17.9 | 54   | 04-May-16 07:49:10 | 11.9 | 79  | 04-May-16 07:53:20 | 9   |
| 5  | 04-May-16 07:41:00 | 19.5 | 30 | 04-May-16 07:45:10 | 17.6 | 66   | 04-May-16 07:49:20 | 11.8 | 80  | 04-May-16 07:53:30 | 8.9 |
| 6  | 04-May-16 07:41:10 | 19.5 | 31 | 04-May-16 07:45:20 | 17.3 | 56   | 04-May-16 07:49:30 | 11.6 | 81  | 04-May-16 07:53:40 | 8.9 |
| 7  | 04-May-16 07:41:20 | 19.4 | 32 | 04-May-16 07:45:30 | 17   | 57   | 04-May-16 07:49:40 | 11.5 | 82  | 04-May-16 07:53:50 | 8.8 |
| 8  | 04-May-16 07:41:30 | 19.4 | 33 | 04-May-16 07:45:40 | 16.7 | 58   | 04-May-16 07:49:50 | 11.3 | 83  | 04-May-16 07:54:00 | 8.7 |
| 9  | 04-May-16 07:41:40 | 19.3 | 34 | 04-May-16 07:45:50 | 16.5 | 59   | 04-May-16 07:50:00 | 11.2 | 84  | 04-May-16 07:54:10 | 8.6 |
| 10 | 04-May-16 07:41:50 | 19.3 | 35 | 04-May-16 07:46:00 | 16.2 | 60   | 04-May-16 07:50:10 | 11   | 85  | 04-May-16 07:54:20 | 8.6 |
| 11 | 04-May-16 07:42:00 | 19.2 | 36 | 04-May-16 07:46:10 | 15.9 | 61   | 04-May-16 07:50:20 | 10.9 | 86  | 04-May-16 07:54:30 | 8.5 |
| 12 | 04-May-16 07:42:10 | 19.2 | 37 | 04-May-16 07:46:20 | 15.6 | 62   | 04-May-16 07:50:30 | 10.8 | 87  | 04-May-16 07:54:40 | 8.5 |
| 13 | 04-May-16 07:42:20 | 19.2 | 38 | 04-May-16 07:46:30 | 15.4 | 63   | 04-May-16 07:50:40 | 10.6 | 88  | 04-May-16 07:54:50 | 8.4 |
| 14 | 04-May-16 07:42:30 | 19.2 | 39 | 04-May-16 07:46:40 | 15.1 | 64   | 04-May-16 07:50:50 | 10.5 | 89  | 04-May-16 07:55:00 | 8.4 |
| 15 | 04-May-16 07:42:40 | 19.1 | 40 | 04-May-16 07:46:50 | 14.8 | 65   | 04-May-16 07:51:00 | 10.4 | 90  | 04-May-16 07:55:10 | 8.3 |
| 16 | 04-May-16 07:42:50 | 19.1 | 41 | 04-May-16 07:47:00 | 14.6 | 66   | 04-May-16 07:51:10 | 10.3 | 91  | 04-May-16 07:55:20 | 8.3 |
| 17 | 04-May-16 07:43:00 | 19   | 42 | 04-May-16 07:47:10 | 14.3 | 67   | 04-May-16 07:51:20 | 10.1 | 92  | 04-May-16 07:55:30 | 8.2 |
| 18 | 04-May-16 07:43:10 | 19   | 43 | 04-May-16 07:47:20 | 14.1 | 68   | 04-May-16 07:51:30 | 10   | 93  | 04-May-16 07:55:40 | 8.2 |
| 19 | 04-May-16 07:43:20 | 19   | 44 | 04-May-16 07:47:30 | 13.9 | 69   | 04-May-16 07:51:40 | 9.9  | 94  | 04-May-16 07:55:50 | 8.1 |
| 20 | 04-May-16 07:43:30 | 18.9 | 45 | 04-May-16 07:47:40 | 13.7 | 70   | 04-May-16 07:51:50 | 9.8  | 95  | 04-May-16 07:56:00 | 8.1 |
| 21 | 04-May-16 07:43:40 | 18.9 | 46 | 04-May-16 07:47:50 | 13.5 | 71   | 04-May-16 07:52:00 | 9.7  | 96  | 04-May-16 07:56:10 | 8   |
| 22 | 04-May-16 07:43:50 | 18.9 | 47 | 04-May-16 07:48:00 | 13.2 | 72   | 04-May-16 07:52:10 | 9.6  | 97  | 04-May-16 07:56:20 | 8   |
| 23 | 04-May-16 07:44:00 | 18.9 | 48 | 04-May-16 07:48:10 | 13   | 73   | 04-May-16 07:52:20 | 9.5  | 98  | 04-May-16 07:56:30 | 8   |
| 24 | 04-May-16 07:44:10 | 18.8 | 49 | 04-May-16 07:48:20 | 12.9 | 74   | 04-May-16 07:52:30 | 9.4  | 99  | 04-May-16 07:56:40 | 7.9 |
| 25 | 04-May-16 07:44:20 | 18.8 | 50 | 04-May-16 07:48:30 | 12.7 | 75   | 04-May-16 07:52:40 | 9.3  | 100 | 04-May-16 07:56:50 | 7.9 |

### 2. Xuất dữ liệu dạng file:

#### - Chon Export/Import

| A DESCRIPTION OF THE OWNER. | tempbase." |      |     | × |
|-----------------------------|------------|------|-----|---|
|                             |            |      |     |   |
| Export Data:                | EXCEL      | PDF  | ELT |   |
| Import Data:                | ELT        |      |     |   |
|                             |            | Back |     |   |

- Tùy chọn dạng file Excel, PDF hoặc ELT (file mở bằng phần mềm tempbase)
- Lưu dữ liệu vào máy tính.
- Thực hiện lại từ bước 2 để sử dụng cho lần tiếp theo.

# CHÚC CÁC BẠN THÀNH CÔNG !